GS1 Ireland

The Global Language of Business

# GS1 Logistics Label Tool User Manual

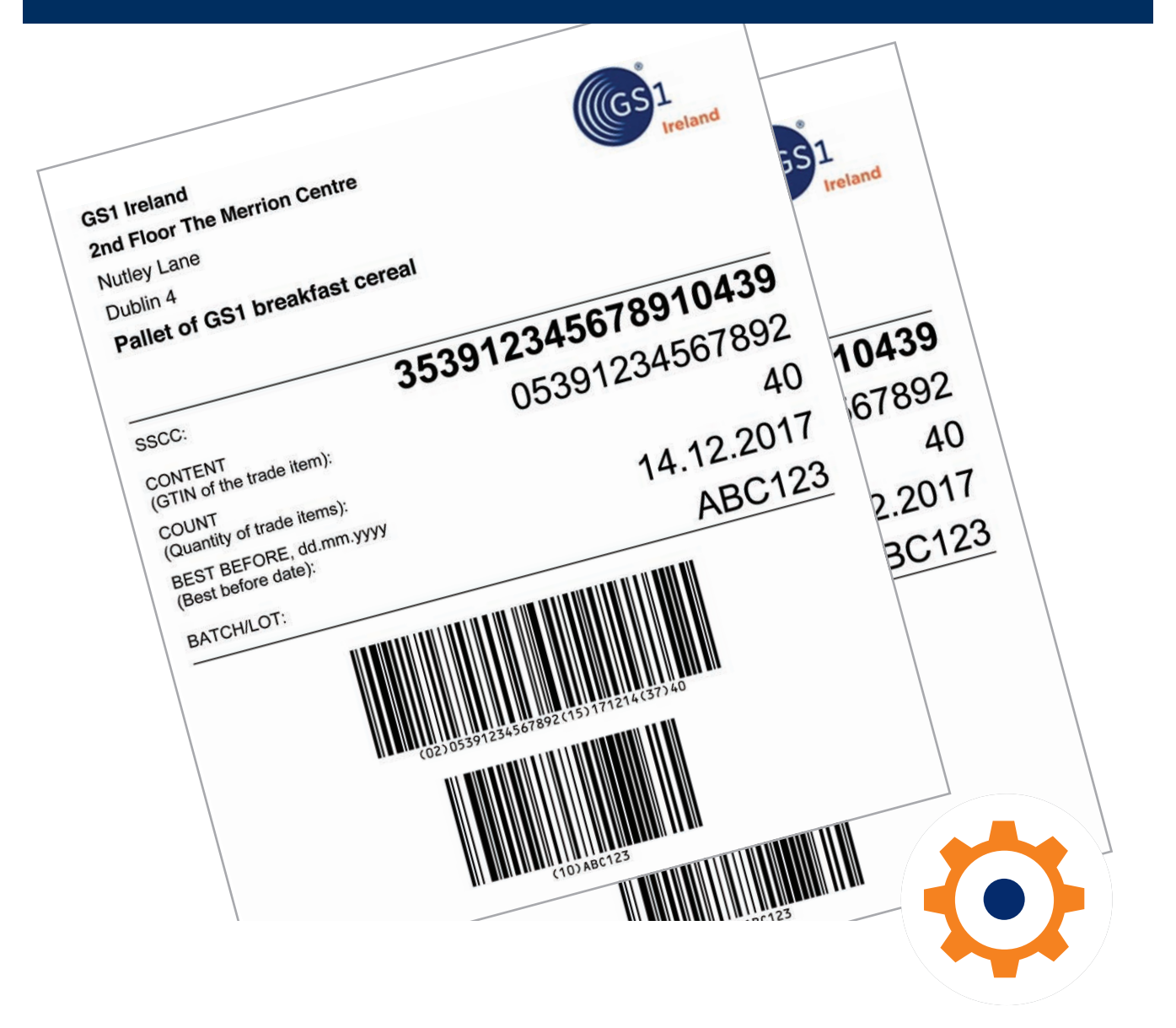

# Table of contents

| Introduction1                |  |
|------------------------------|--|
| First time registration2     |  |
| Homepage navigation 2        |  |
| Creating a Logistics Label 4 |  |
| Changing Master Data 6       |  |
| Logging in/out and help 6    |  |

# 1. Introduction

# 1.1 What is the GS1 Logistics Label Tool?

The GS1 Logistics Label Tool has been developed for small and medium sized enterprises (SMEs) to simplify the generation of a GS1 Logistics Label. These labels are typically used on pallets to identify the products they contain, their quantities, and (optionally) additional information about those products such as best before/expiry dates and batch numbers.

The GS1 Logistics Label Tool can create labels for standardised, variable weight or mixed item trade units. The tool is quick and easy to use and is accessed via a web browser. The GS1 Logistics Label Tool is a stand-alone, web-based application that requires no connection to internal databases.

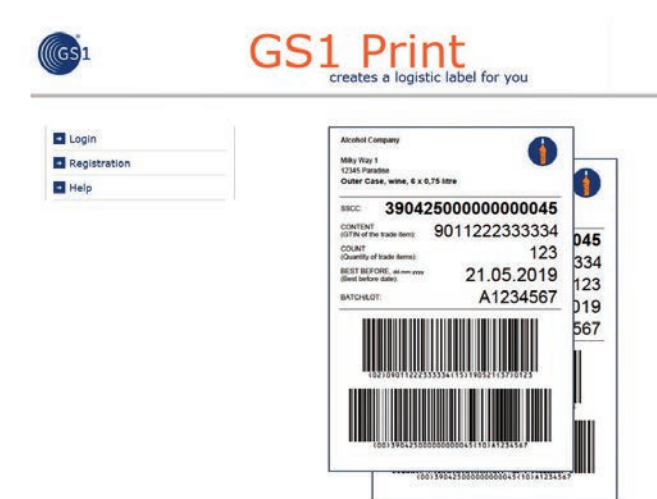

# **GS1** Logistics Labels

More and more companies require their trading partners to use a GS1 Logistic Label that includes a Serial Shipping Container Code (SSCC). The SSCC is printed in barcode format with the GS1-128 symbology and is used to identify products as they move through the supply chain. The logistics labels that are created using the GS1 Logistics Label Tool can be printed on a standard office printer and placed on logistic units, such as pallets.

## **1.2 Benefits of using the GS1 Logistic Label Tool**

- **Create accurate labels quickly and efficiently** the GS1 Logistics Label Tool enables you to create your own labels without having to buy additional software or hardware.
- Identify products as they move through the supply chain creating labels with a SSCC helps identify shipped orders saving you time and money.
- Including an SSCC on a logistics unit also **helps your trading partners to track and trace** the goods they handle.
- Access this tool anywhere, at anytime As this tool does not depend on internal or third-party software, and because it is accessed through an internet browser, it is always available to you.
- **Print labels on a standard office printer** because labels can be printed on your standard home or office printer, you do not require any specialist label printing equipment.
- Keep a record of all your GS1 Logistics Labels the tool automatically archives all of the labels created for future reference, or reprinting if necessary.

## 1.3 What do I need to use the GS1 Logistics Label Tool?

To use the Label Tool you will need the following:

- PC/Laptop
- Internet connection
- PDF reader
- A4 printer

# 2. First time registration

# 2.1 How do I register?

To register, please go to www.gs1ie.irg/logistics-label-tool. The process takes less than 5 minutes to complete. To set up an account you will need to provide your:

- GS1 Global Company Prefix
- Company contact information
- Login details (which is your user ID and password)

**Note:** To complete your registration, you must accept the terms of use.

**Note:** The tool will perform a check to ensure you have entered a valid Irish prefix. If you have any questions about your company prefix please contact the GS1 Ireland Helpdesk to support your initial setup.

After successful registration, a notification will be sent to the email address you provided, with a link to the tool.

#### Note:

- Only one registration per GS1 Company Prefix is permitted in the system
- For GS1 Ireland Members only prefixes beginning with 501, 509 or 539 can be used
- N.B. Please ensure the correct GS1 Company Prefix is entered, as it cannot be changed afterwards.
- Please watch the short instructional video, located on our website before using the tool for the first time.

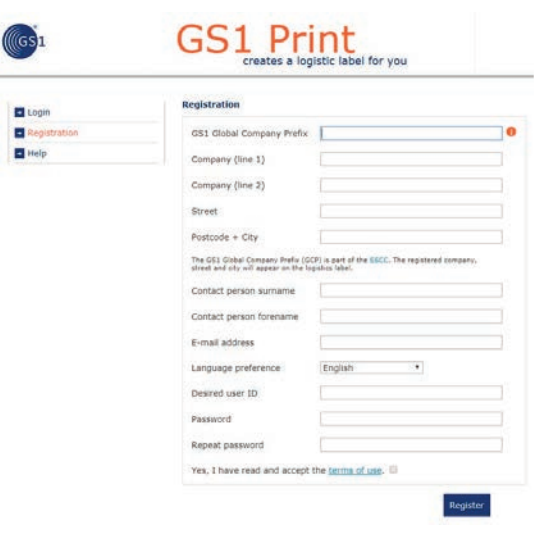

# 3. Homepage navigation

The homepage of the GS1 Logistics Label Generator has multiple options:

- 1. Create a label for creating new labels
- 2. Label basic settings for selecting the structure of your label
- Archive folder to view labels previously created on the tool
- 4. **Company Master Data** your company information entered during registration
- 5. Change my password update your current password
- 6. Contact and help information

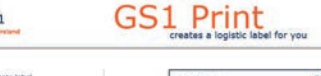

GS1 Global Com 5391234 Company: GS1 Ireland

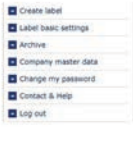

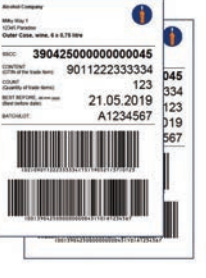

# 4. Creating a Logistics Label

# 4.1 Label Basic Settings

**4.1.1** There are three types of trade item for a logistics unit. You will have the following options within the settings:

## 1. Fixed measure trade items -

products that are always produced

| Type of the trade item | Fixed measure trade items on a logistic unit                                                                            |
|------------------------|----------------------------------------------------------------------------------------------------|
|                        | Variable measure (net weight) trade item on a logistic unit 0                                                           |
|                        | Mixed trade item on a logistic unit (mixed pallet); only SSCC ()                                                        |
|                        | Sandwich pallets are not mixed pallets, each unmixed sandwich would be identified with its own<br>label (its own SSCC). |

in the same pre-defined version (e.g. a pallet of cases of beans).

**2. Variable measure (net weight) trade items** - an item without a pre-defined measure that changes weight with each item. These items are traded by weight e.g. cheese, meat, fish etc.

3. Mixed trade items - a mixed pallet e.g. containing both cases of peas and beans.

**Note:** Sandwich pallets are not mixed pallets. Each unmixed sandwich pallet would be identified with its own label (including its own SSCC).

# 4.1.2 Label Options

| Option 1<br>The standard FMCG format. This label<br>shows the GTIN of the trade item<br>contained (i.e. the GTIN of the outer<br>case) and the quantity/number of cases<br>of the trade item. This information is | Type of labelling | <ul> <li>The global trade item number (GTIN) of the trade item contained (outer case) and the quantity of trade units contained in the logistic unit is displayed here.</li> <li>Application Identifier: (02)+(37).</li> <li>Common variant for SMEs.</li> <li>The transport unit (pallet) has a Global Trade Item Number (GTIN).</li> <li>Application Identifier (01) must be used.</li> </ul> |
|----------------------------------------------------------------------------------------------------|-------------------|----------------------------------------------------------------------------------------------------|
| encoded using Application Identifiers 02<br>and 37. The label can <b>optionally include da</b>                                                                                                    | ates and ba       | tch numbers.                                                                                                    |

# **Option 2**

The second option is where the full pallet itself has a GTIN allocated to identify it. In this instance AI (01) is used to encode the GTIN in barcode format.

# 4.1.3 Label Size

There is a choice of **A5 and A4** size formats for label printing.

| Size of the label | A5 format (148 x 210 mm), portrait                                           |
|-------------------|------------------------------------------------------------------------------|
|                   | A4 format (210 x 297 mm), portrait                                           |
|                   |                                                                              |
|                   | For each logistics unit two labels (with an identical SSCC) will be printed. |

When you click on "Create label now" the application creates two logistic labels with the same SSCC for each logistic unit. When selecting A5 two labels are printed on the one A4 sheet.

## 4.1.4 Company Logo

A company logo (image file) can be uploaded to appear on the Logistics Label. To do this:

- 1. Click on "Upload logo"
- 2. Browse and find your logo
- 3. Click to select

Your logo will be automatically printed on your label.

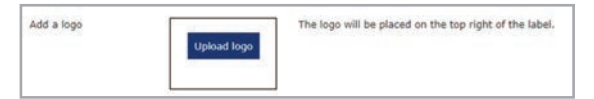

#### 4.1.5 IMPORTANT: Managing the Serial Shipping Container Code

The SSCC serial number is automatically allocated by the tool. There is an option to manually set the next serial number in the range. However **it is not advised to change this once the tool is in use as it cannot be changed back.** This option should **only be used if you have already allocated some SSCC numbers before using the tool** for the first time.

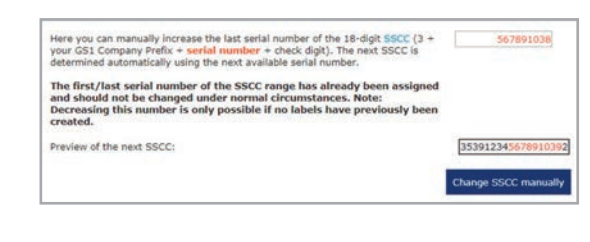

# 4.2 Creating a Logistics Label (Create Label)

In this section you can specify the content of the Logistic Label including the plain text, the human readable interpretation and the barcode data. The information you enter will be printed on the label.

# 4.2.1 Name and address

The Name, street, postcode and city fields will be automatically populated with the information provided when initially registering to use the tool. To amend this information or change the Company Master Data please refer to the steps outlined in Section 5. (Please note – the maximum number of characters per data field is 50.)

# 4.2.2 Trade item description

Enter the name of the product to which the GTIN (Global Trade Item Number) refers.

- For AI (02): Enter the description of the trade item of the highest packing level (outer case) contained on the logistics unit.
- For Al (01): Enter the description of the trade item, if the trade item is also a logistic unit (pallet).
- For a mixed trade item enter the description of the logistics unit e.g. a mixed pallet of apples, bananas and kiwis.

## 4.2.3 SSCC AI (00)

- The SSCC is an 18-digit number used to identify logistic units (usually pallets). Each logistic unit is assigned a unique SSCC number. The first digit is an extension digit, which is fixed and predetermined by the application to the digit 3.
- The indicator digit is followed by the GS1 Company Prefix.
- The third part of the code, the serial reference number, is automatically incremented by the tool.
- The 18th digit is a Check Digit, calculated by the application. You can find further information on the SSCC on the GS1 Ireland website www.gs1ie.org/sscc.

| SSCC                                    | (00) 3 | 53912345678910392 | • |
|-----------------------------------------|--------|-------------------|---|
| GTIN of the trade item                  | (02)   |                   |   |
| Quantity of trade items                 | (37)   | 0                 |   |
| Net weight of the logistic unit<br>[kg] | (3102) | 0                 |   |
| Best before date * *                    | (15)   | dd.mm.yyyy)       |   |
| Batch/Lot *                             | (10)   |                   |   |

| GS1                  | GS1 Pri                                                       | nt<br>stic label for | 700 GS                                  | 1 Global Compony Prefix<br>19234<br>mpony:<br>Liroland |
|----------------------|---------------------------------------------------------------|----------------------|-----------------------------------------|--------------------------------------------------------|
| Create later         | Create label                                                  |                      |                                         |                                                        |
| Label basic settings | Name 1 051 Ireland                                            |                      |                                         |                                                        |
| Atchive              | Name 2 2nd Floor Th                                           | e Merrion Cerro      | NR                                      |                                                        |
| Company master data  | Street Nutliny Lane                                           |                      |                                         |                                                        |
| Change my password   | Postcode + City Dublin 4                                      |                      |                                         |                                                        |
| Contact & Hulp       |                                                               |                      |                                         |                                                        |
| Log sut              | Trade nem description al men                                  | ade dem              |                                         |                                                        |
|                      |                                                               |                      |                                         |                                                        |
|                      | SSCC.                                                         | 0000 (19530          | 12345678910354                          |                                                        |
|                      | GTIN of the trade item                                        | (82)                 |                                         | 0                                                      |
|                      | Quantity of trade mens                                        | (37)                 | 10                                      |                                                        |
|                      | Not weight of the logistic unit<br>[kg]                       | (3143)               |                                         |                                                        |
|                      | dest before state * *                                         | (15)                 | and the second                          |                                                        |
|                      | Betch/Lat *                                                   | (34)                 |                                         | 0                                                      |
|                      | <sup>4</sup> Stand is satisfied, 8 is not permit<br>the same. | active to enter data | where the distance and her Salations of | The bade derro are                                     |
|                      | Attention: Each legistic unit (<br>own BSCC.                  | t (p. pallet or he   | requires layer of a path                | t) is another to                                       |
|                      | tion of the labor according to the or                         | erge AL type (*)     | deleg ADL 27                            | Create label now                                       |
|                      |                                                               |                      |                                         |                                                        |
|                      |                                                               |                      |                                         |                                                        |
| Create l             | abel                                                          |                      |                                         |                                                        |
|                      |                                                               |                      |                                         |                                                        |

#### eute luber

6

| Name 1          | GS1 Ireland                  |  |
|-----------------|------------------------------|--|
| Name 2          | 2nd Floor The Merrion Centre |  |
| Street          | Nutley Lane                  |  |
| Postcode + City | Dublin 4                     |  |

| Trade item description of the trade item |  |
|------------------------------------------|--|
|                                          |  |

# 4.2.4 GTIN of the trade item

Enter the GTIN of the item/items located on the logistic unit:

- For AI (02): enter the GTIN of the trade item contained on the logistics unit
- For AI (01): enter the GTIN of the trade item itself

**Note:** There is a validity check (check digit, number of digits, prefix ...) performed on the GTIN entered to help avoid mistakes.

**Note:** GTINs starting with "2" are internal or national identification keys and cannot be utilised on the GS1 Logistics Label Tool.

**Note:** GTINs of variable measure trade items are always 14-digits and start with the digit "9". (e.g. with Global Company Prefix 5391234 the GTIN-14 would be **9**539123400000**2**)

# 4.2.5 Quantity of trade items (37)

Quantity of trade items contained i.e. cases on a pallet.

- The entry of the **net weight of the logistic unit** is obligatory for variable measure trade items.
- For AI (02), the sum of the net weights from the trade units located on the transport unit has to be entered.
- Enter the net weight in kilograms up to a maximum of 9999.99 kg. The weight can be specified with a maximum of two decimal places.

| (00) 35391               | 2345678910392                                                                             | 0                                                                                    |
|--------------------------|-------------------------------------------------------------------------------------------|--------------------------------------------------------------------------------------|
| (02)                     |                                                                                           | 0                                                                                    |
| (37)                     | 0                                                                                         |                                                                                      |
| it (3102)                | 0                                                                                         |                                                                                      |
| (15)                     | (dd.mm.yyyy)                                                                              |                                                                                      |
| (10)                     |                                                                                           |                                                                                      |
| (10)                     |                                                                                           | U                                                                                    |
| nissible to enter data w | hen the dates and/or batches of the tr                                                    | ade items ar                                                                         |
|                          |                                                                                           |                                                                                      |
|                          | (00) <u>35391</u><br>(02)<br>(37)<br>it (3102)<br>(15)<br>(10)<br>itsable to enter data w | (00) 353912345678910392<br>(02)<br>(37) 0<br>t (3102) 0<br>(15) (10)<br>(10)<br>(10) |

## 4.2.6 Date and Batch

Date and Batch are optional data fields and should only be entered when the trade units on the logistic unit all have the **same batch or the same date**. It is recommended that they are used where possible to support best practices in traceability.

When entering batch and date, all trade units must have the same batch number and the same date.

## 4.2.7 Identical Logistics Units

If more than one logistic unit (pallet) contains the same trade items (outer packaging/cases), and the same number of items, you can enter the number of identical logistic units to create a label for each pallet.

The SSCC is automatically incremented for each of the pallets. e.g .: SSCC 539123400000000157, 53912340000000164, ...171

# 4.2.8 Create label

Once you are happy that all information has been entered correctly, click the "Create label now" button.

# 4.3 Label Created

- Your label PDF will automatically download and you will require a PDF reader to create your label.
- The PDF should be printed with no reduction (without print margins, in actual size) on label paper (A4 format).
- For Logistics Labels printed in A5 format two labels are printed on a single A4 sheet.
- When placing the labels on a pallet, they should be placed between 400 mm (lower edge lower barcode) and 800 mm (top edge upper barcode) from the bottom edge and 50 mm from the side edge.

| GS1<br>minut                   | GS1 Print<br>creates a logistic label for you                     | GS1 Global Company Prefix:<br>S393234<br>Company:<br>GS1 Indeed |
|--------------------------------|-------------------------------------------------------------------|-----------------------------------------------------------------|
| Create label                   | Label created                                                     |                                                                 |
| I abel total armines           | Your label was created. If the download doesn't start automatic   | ically click here. For the best bar code quality results a      |
| Active                         | Reader (print to pdf) use the option 'Print actual side" or orien | ct "no adjustment" is the print menu.                           |
| Company master data            | Courts a new label                                                |                                                                 |
| Change my password             | (Please do not use the back buffer of your empiric process).)     | 1                                                               |
| Contact & Help                 | taked alargement on a hashelic anit (avillet)                     |                                                                 |
| Log out                        | Laber pracement on a rogistic unit (panet)                        | 13 1 1 1 1 1 1 1 1 1 1 1 1 1 1 1 1 1 1                          |
|                                |                                                                   |                                                                 |
|                                |                                                                   |                                                                 |
| About us () Terms of use () On | ange language: (English +)                                        |                                                                 |

# 4.4 Archive Label

The Archive contains records in PDF format, of all of the labels created on the GS1 Logistics Label Tool. A summary of the label data can be exported in Excel or CSV format.

|                                        |                 |                           |                |                                              |                              |           |             |         | Log ou                                     |
|----------------------------------------|-----------------|---------------------------|----------------|----------------------------------------------|------------------------------|-----------|-------------|---------|--------------------------------------------|
| (GS1<br>Ireland                        | GS1             | Prir<br>reates a logistic | label for yo   | GS1 G<br>539123-<br>Compa<br>U GS1 Irel      | lobal Co<br>t<br>any:<br>and | ompany    | Pref        | ix:     |                                            |
| Create label                           | Previously prin | nted labels               |                |                                              |                              |           |             |         |                                            |
| Label basic settings                   | Export to CSV   | file Export to Ex         | cel file       |                                              |                              |           |             |         |                                            |
| Archive                                | PDF Creation    | sscc                      | <u>gtin</u>    | Trade item description                       | Quantity                     | Batch/Lot | <u>Size</u> | Туре    | <u>Type of</u><br><u>the trade</u><br>item |
| Company master data                    | 06/07/2017      | 353912345678910354        | 91234567890121 | Test label                                   | 40                           | 10101     | A5          | AI02 37 | Variable                                   |
| <ul> <li>Change my password</li> </ul> | 21/06/2017      | 353912345678910347        | 05392345678910 | GS1 pallet of Barcodes                       | 30                           | 123456    | A5          | AI02_37 | Fixed                                      |
| - Contact & Help                       | 21/06/2017      | 353912345678910330        | 05391234567892 | Pallet of GS1 broken kitchen<br>chairs       | 4                            |           | A5          | AI02_37 | Fixed                                      |
| → Log out                              | 20/06/2017      | 353912345678910323        | 05390123456781 | GS1 Ireland test pallets                     | 40                           | 123456    | A5          | AI02_37 | Fixed                                      |
|                                        | 20/06/2017      | 353912345678910316        | 05390123456781 | GS1 Ireland test pallets                     | 40                           | 123456    | A5          | AI02_37 | Fixed                                      |
|                                        | 20/06/2017      | 353912345678910309        | 05391234567892 | Pallet of GS1 Bread loafs                    | 10                           |           | A5          | AI02_37 | Fixed                                      |
|                                        | 20/06/2017      | 353912345678910293        |                | Mixed pallet of apples, bananas<br>and kiwis |                              |           | A6          |         | Mixed                                      |
|                                        | 20/06/2017      | 353912345678910286        |                | Mixed pallet of apples, bananas and kiwis    |                              |           | A6          |         | Mixed                                      |
|                                        | 20/06/2017      | 353912345678910279        | 95392345678913 | Tim's loose apples                           | 40                           | 123456    | A5          | AI02_37 | Variable                                   |
|                                        | 20/06/2017      | 353912345678910262        | 5012141234560  | Tim's Banana bread                           | 100                          | 1234      | A5          | AI02_37 | Fixed                                      |
|                                        | 19/06/2017      | 35391234000000024         | 05391234567892 | Apples                                       | 100                          | 1234567   | A5          | AI02_37 | Fixed                                      |
|                                        | 23/05/2017      | 35391234000000017         | 05391234567892 | Maria's Strawberry Jam Jars                  | 24                           | 987654Z   | A5          | AI02_37 | Fixed                                      |

# 5. Changing Master Data

## 5.1 Changing master data

To change company information on your GS1 Logistics Label account complete the steps outlined below.

**Important:** The changes you make to Company Master Data will be reflected on the Logistics Labels you create.

Steps to update Company Master Data:

- 1. Select Company Master Data in the menu
- 2. Make your changes as required
- 3. Accept the terms of use
- 4. Always save your changes

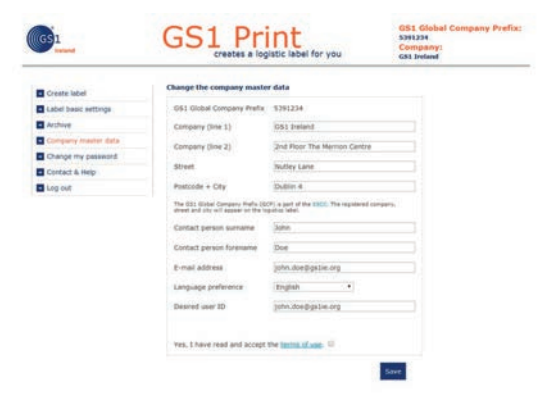

# 6. Logging in/out and help

# 6.1 Login and Forgotten Password

Once registered, you will be able to login using your chosen email and password.

If you have forgotten your password:

- On the login page, click on the "forgot password" button.
- A new password will be sent to your registered email address and should be changed immediately.

# 6.2 Changing your password

You can change your password by selecting "Change my password" and entering your old password followed by your preferred new password.

# 6.3 Contact and Help

If at any time you forget how to format a label or you're not quite sure of what data to include, you can:

- Contact our Helpdesk for assistance, either by phone on 01 208 0660 or email helpdesk@gs1ie.org or
- Watch the instructional video

# 6.4 Logging out

Once you have finished, click on either of the log out buttons to close your session.

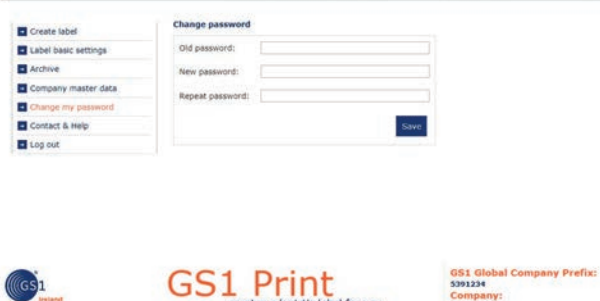

GS1 Print

GS1

User ID

Password

- Login

Help

GS1

Registration

Login (first time registration is required)

bel for you

al Company Prefix

Company: GS1 Ireland

|                      |                       |                             | C21 Internet      |
|----------------------|-----------------------|-----------------------------|-------------------|
| Create label         | Contact               |                             | Support           |
| Label basic settings | GS1 Ireland           | Photo: +353 1 308 0640      | User manual (PDP) |
| Archive              | Nutley lane, Dublin 4 | E-mail: helpoisk@gs tie org | +353 1 208 0660   |
| Company master data  | Ireland               | Web: https://www.gsite.o/g  | 1000 1 200 0000   |
| Change my password   |                       |                             |                   |
| Contact & Help       |                       |                             |                   |
| Log out              |                       |                             |                   |

| Becand               | creates a logistic label for you Company:<br>csi trelead | _ |
|----------------------|----------------------------------------------------------|---|
| Create label         | Attribut Company                                         |   |
| Label basic settings | Hilly May 1<br>Cliff Paster                              |   |
| Archive              | Cutor Case, who, 6 x 8.75 the                            |   |
| Company master data  | mo: 39042500000000045                                    |   |
| Change my password   | 100 million and America 9011222333334 p45                |   |
| Contact & Help       | 123 334                                                  |   |
| Log out              | A1234567 123                                             |   |
|                      | A1234307 p19                                             |   |
|                      | <u>567</u>                                               |   |
|                      |                                                          |   |

# **Further help**

Should you require any further assistance, please call the GS1 Ireland Helpdesk on **01 208 0660** or email **helpdesk@gs1ie.org** 

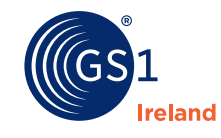

2nd Floor The Merrion Centre, Nutley Lane, Donnybrook, Dublin 4, Ireland. www.gs1ie.org/logistics-label-tool Connect with us